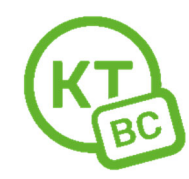

## Инструкция по настройке роутеров Fibertool (Wive-NG)

Настраивать роутер необходимо с компьютера или ноутбука, подключенного к роутеру по проводу.

1. Откройте любой браузер. Мы рекомендуем использовать Chrome.

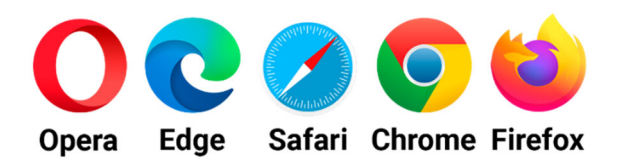

- 2. В адресной строке введите адрес **192.168.1.1**. Введите данные для авторизации в конфигураторе Admin / Admin (с заглавной буквы, регистр важен!) (рис.1)
- Для удобства пользователя, предлагается выбрать русский язык интерфейса. Для этого на открывшейся странице необходимо указать Russian в разделе Select Language, и затем нажать Apply (рис. 2)
- 4. Для настройки доступа в Интернет в левом меню перейти в пункт **НАСТРОЙКА СЕТИ – Настройка VPN** (рис. 3)
- В разделе настройка РРРоЕ у параметра VPN выберите «Включено» (рис.3) Режим VPN -> Клиент РРРоЕ Интерфейс для РРРоЕ -> WAN Поля «Имя сервиса» и «Имя сервера» должны остаться пустыми. Введите логин и пароль из вашего договора. Поставьте галочку «Чистый РРРОЕ»
  - . Нажмите кнопку «Применить и подключить»
- 6. Для настройки беспроводных сетей в левом меню перейти в пункт **НАСТРОЙКА РАДИО -**Основные (рис. 4).
- 7. Для диапазона 2.4 ГГц необходимо выставить ширину канала 20MHz для более стабильного соединения.

В разделе «Настройка SSID» изменить имя Wi-Fi сетей на отличных от стандартных. В разделе «Политика безопасности» выберите Режим безопасности WPA2-PSK (рис 5.) В разделе «Ключевая фраза» изменить пароли для Wi-Fi сетей на отличные от стандартных (от 8 до 63 символов).

Нажмите кнопку «Применить».

- 8. В левом пункте меню перейти в АДМИНИСТРИРОВАНИЕ Управление (рис.6)
- 9. В разделе «Обновление ПО» проверить и обновить через Интернет прошивку роутера до последней актуальной. Нажмите кнопку «Проверить». Следовать инструкциям на экране. После нажатия на кнопку «Обновить», на экране появится служебное сообщение и таймер, ведущий отсчет до окончания процесса обновления ПО. Важно: ни в коем случае не следует обесточивать и перезагружать устройство в процессе обновления, т.к. это может привести к критическим ошибкам вплоть до выхода роутера из строя.
- 10. После окончания перезагрузки проверить доступ в Интернет.

|                                                                                   | Автори             | зация                                  |                             |
|-----------------------------------------------------------------------------------|--------------------|----------------------------------------|-----------------------------|
|                                                                                   | Логин              | User                                   |                             |
|                                                                                   | Пароль             |                                        |                             |
|                                                                                   |                    | Войти                                  |                             |
| Router Operation Mode                                                             | Wive-N             | рис.1<br>G-MT - opensource firmware to | ⊐<br>make your life better. |
| <ul> <li>Metwork Settings</li> <li>Wireless Settings</li> <li>Firewall</li> </ul> |                    | plish Apply 2                          |                             |
| Construction     Construction     Construction     Construction     Construction  | 1 Rus<br>Sta<br>Ma | atus<br>nagement                       |                             |

рис.2

| Nive-NC                                              | G                                                                                                    | ства диагностики Систо     | емный журна  | an                 |        |  |  |  |
|------------------------------------------------------|----------------------------------------------------------------------------------------------------|----------------------------|--------------|--------------------|--------|--|--|--|
| 🟫 основные                                           |                                                                                                    | Вни                        | мание!       |                    |        |  |  |  |
| 🕎 настройки сети                                     | Рекомендуется изменить пароль доступа к маршрутизатору.                                                                                                    |                            |              |                    |        |  |  |  |
| Основные<br>Настройки VPN 1<br>Настройки L2-туннелей | Рекомендуется настроить шифрование и/или изменить пароль беспроводной сети. Пе<br>Рекомендуется изменить имя беспроводной сети. Использование имени сети по умолчанию может привести к конфликту со сторонними wi-fi<br>устройствами, также использующими заводскую конфигурацию. |                            |              |                    |        |  |  |  |
| Настройка STB/VLAN<br>Настройки коммутатора          | Настройка VPN(Virtual Private Network)<br>Эта страница используется для настройки VPN(Virtual                                                                                                    | Private Network) туннеля н | а маршрутиза | торе.              |        |  |  |  |
| Маршрутизация 2                                      | Настройки PPPOE/PPTP/L2TP                                                                                                    |                            |              |                    |        |  |  |  |
|                                                      | VPN                                                                                                    | Включено                   | •            |                    | в сети |  |  |  |
| Качество оослуживания                                | Режим VPN:                                                                                                    | Клиент РРРоЕ               | •            |                    |        |  |  |  |
| Хот-спот                                             | Интерфейс для РРРоЕ:                                                                                                    | WAN                        | •            |                    |        |  |  |  |
| 奈 НАСТРОЙКИ РАДИО                                    | Имя сервера:                                                                                                    |                            |              |                    |        |  |  |  |
| <b>С</b> ЕТЕВОЙ ЭКРАН                                | Имя сервиса:                                                                                                    |                            |              |                    |        |  |  |  |
|                                                      | Метод авторизации:                                                                                                    | PAP                        | •            |                    |        |  |  |  |
| СЕРВИСЫ                                              | Имя пользователя                                                                                                    |                            |              | логин из договора  |        |  |  |  |
| НАСТРОЙКИ USB                                        | Пароль                                                                                                    |                            |              | пароль из договора |        |  |  |  |
| 📄 НАСТРОЙКИ ХРАНИЛИЩА                                | MTU/MRU                                                                                                    | Автоматически              | •            |                    |        |  |  |  |
| 🗞 АДМИНИСТРИРОВАНИЕ                                  | Шлюз по умолчанию                                                                                                    | Включено                   | -            |                    |        |  |  |  |
|                                                      | Интервал LCP эхо-запросов:                                                                                                    | 15                         | •            |                    |        |  |  |  |
|                                                      | Ошибок LCP эхо-запросов:                                                                                                    | 10                         | •            |                    |        |  |  |  |
|                                                      | Дополнительные настройки WAN                                                                                                    |                            |              |                    |        |  |  |  |
|                                                      | □ Разрешить МРРЕ                                                                                                    |                            |              |                    |        |  |  |  |
|                                                      | Включить отладку                                                                                                    |                            |              |                    |        |  |  |  |
|                                                      | Даптивный LCP интервал         З         Учистый PPPoE                                                                                                    |                            |              |                    |        |  |  |  |
| 4                                                    | Применить и подключить Отм                                                                                                    | енить                      | Сбросить     |                    |        |  |  |  |

| П ОСНОВНЫЕ                                                                                 |         |
|--------------------------------------------------------------------------------------------|---------|
| Внимание!                                                                                  |         |
| НАСТРОИКИ СЕТИ Рекомендуется настроить шифрование и/или изменить пароль беспроводной сети. |         |
|                                                                                            |         |
| Основные                                                                                   | Перейти |

## Основные настройки Wi-Fi

Для настройки точки доступа достаточно задать название сети (SSID) и выбрать канал.

| Информация      |  |
|-----------------|--|
| 🔐 СЕТЕВОЙ ЭКРАН |  |

Сервисы
 Настройки usb
 настройки хранилища
 администрирование

•

心

WDS

| Беспроводная сеть 2 | 2.4ГГц                   | BSSID: A0:22:4E:C9:A7:B2               | Канал: 3   |         |                      | Включить 🔹            |
|---------------------|--------------------------|----------------------------------------|------------|---------|----------------------|-----------------------|
| Режим работы (2,4ГГ | ц)                       | Смешанный 11g/n 🔹                      | ]          |         |                      |                       |
| Мощность передатчи  | іка                      | 100% 💌                                 |            |         |                      |                       |
| Канал               |                          | 2422MHz (Channel 3) 🔹 Скан. Результат  |            |         |                      |                       |
| Ширина канала       |                          | 20MHz 🗸                                |            |         |                      |                       |
| Беспроводная сеть   | iГГц                     | BSSID: A0:22:4E:C7:25:0E               | Канал: 44  |         |                      | Включить 🔹            |
| Режим работы (5GHz  | )                        | Смешанный 11а/ап/ас 🔹 🔻                |            |         |                      |                       |
| Мощность передатчи  | ка                       | 100% 🔻                                 | 00% 🔹      |         |                      |                       |
| Канал               |                          | 5180MHz (Channel 36) 🔹 Скан. Результат |            |         |                      |                       |
| Ширина канала       |                          | 20/40/80MHz 🗸                          |            |         |                      |                       |
| Настройки SSID      |                          | Имя сет                                | 1          | Скрытый | Изоляция<br>клиентов | Изоляция<br>Broadcast |
| Имя сети (2,4ГГц)   | изменить имя сети 2.4GHz | Wive-NG-HQ                             | X          |         |                      |                       |
| Имя сети (5ГГц)     | изменить имя сети 5GHz   | Wive-NG-HQ-5GHZ                        | ) <b>X</b> |         |                      |                       |

## Рис.4

| Настройки множественных SSID                   | Диапазон                 | l  | Имя сети        | Скрытый     | Изоляция<br>клиентов | Изоляция<br>Broadcast | Действие |
|------------------------------------------------|--------------------------|----|-----------------|-------------|----------------------|-----------------------|----------|
| Добавить множественный SSID                    | Добавить                 |    |                 |             |                      |                       |          |
| Диапазон MBSSID                                | Индивидуально            | •  |                 |             |                      |                       |          |
| Изоляция SSID между собой                      | Отключить                | •  |                 |             |                      |                       |          |
| Выберите SSID                                  | -                        |    |                 |             |                      |                       |          |
| Выбор SSID                                     | Wive-NG-HQ / Wive-NG-HQ- | 🔹  |                 |             |                      |                       |          |
| Политики безопасности                          |                          |    | _               |             |                      |                       |          |
| Режим безопасности                             | WPA2-PSK (Personal)      | •  | ←               |             |                      |                       |          |
| Алгоритм шифрования                            | AES                      | •  |                 |             |                      |                       |          |
| Ключевая фраза (2.4ГГц) изменить пароль 2.4GHz | 1234567890               |    | 🗹 отобразить    | )           |                      |                       |          |
| Ключевая фраза (5ГГц) изменить пароль 5GHz     | 1234567890               |    | 💽 отобразить    | )           |                      |                       |          |
| Интервал смены ключа                           | 3600                     | ce | кунд (диапазон: | 10 - 86400) |                      |                       |          |
| Шифрование управляющих фреймов (802.11w)       | Включено                 | •  |                 |             |                      |                       |          |
| Поддержка быстрой миграции 802.11R             | Отключить                | •  |                 |             |                      |                       |          |
| Политика доступа                               | ~                        |    |                 |             |                      |                       |          |
| В Расширенные настройки роуминга               |                          |    |                 |             |                      |                       |          |
| Управление выбором диапазона                   |                          |    |                 |             |                      | Отклю                 | чить 🔻   |
| В Расширенные настройки Wi-Fi                  |                          |    |                 |             |                      |                       |          |
| Применить Отменить                             |                          |    |                 |             |                      |                       |          |

Рис.5

| ROUTERS FIRMWARE      | G                                                                                                    | <ul> <li>равление</li> <li>Радиоинтерфейсы</li> </ul>   | Средст | тва диагностики Системный   | журнал                         |               |  |  |  |  |
|-----------------------|----------------------------------------------------------------------------------------------------|---------------------------------------------------------|--------|-----------------------------|--------------------------------|---------------|--|--|--|--|
| 👚 ОСНОВНЫЕ            | _                                                                                                    |                                                         |        |                             |                                |               |  |  |  |  |
| 🕎 НАСТРОЙКИ СЕТИ      | Внимание!                                                                                                    |                                                         |        |                             |                                |               |  |  |  |  |
| 奈 НАСТРОЙКИ РАДИО     | гекомен                                                                                                    | Рекомендуется изменить пароль доступа к маршругизатору. |        |                             |                                |               |  |  |  |  |
| 🕞 СЕТЕВОЙ ЭКРАН       | Рекомендуется настроить шифрование и/или изменить пароль беспроводной сети. Перейти                                                                            |                                                         |        |                             |                                |               |  |  |  |  |
| 🔇 СЕРВИСЫ             | Настройки системы                                                                                                    |                                                         |        |                             |                                |               |  |  |  |  |
| 🚸 НАСТРОЙКИ USB       | АСТРОЙКИ USB Здесь вы можете изменить реквизиты доступа. Также вы можете обновить прошивку, чтобы улучшить функциональность устройства. Обновление ПО занимает |                                                         |        |                             |                                |               |  |  |  |  |
| 📻 настройки хранилища | около 5 минут, пожалуйста будьте терпеливы и не отключайте питание до завершения процесса.                                                                     |                                                         |        |                             |                                |               |  |  |  |  |
| 🗞 АДМИНИСТРИРОВАНИЕ   | Настройки учётных записей                                                                                                    |                                                         |        |                             |                                |               |  |  |  |  |
| Управление            | Включе                                                                                                    | н                                                       |        | Логин                       | Пароль                         | Подтверждение |  |  |  |  |
| эправление            |                                                                                                    | Администратор                                           | Admin  |                             | ••••                           | •••••         |  |  |  |  |
| Средства диагностики  |                                                                                                    | Пользователь                                            | User   |                             |                                |               |  |  |  |  |
| Системный журнал      |                                                                                                    | Менеджмент                                              |        |                             |                                |               |  |  |  |  |
| ono roman ny prasi    |                                                                                                    | Применить                                               |        |                             |                                |               |  |  |  |  |
| История версий        | Обновле                                                                                                    | ение ПО                                                 |        |                             |                                |               |  |  |  |  |
| Простая настройка     | Текущая                                                                                                    | версия                                                  |        | 6.5.9.RU.21042023           |                                |               |  |  |  |  |
| npoerda nderpomid     | Обновле                                                                                                    | ение                                                    |        | Установлена актуальная верс | ия или нет доступа в internet. |               |  |  |  |  |
|                       |                                                                                                    |                                                         |        | Проверить                   |                                |               |  |  |  |  |
|                       | 🗉 Настройки и диагностика                                                                                                    |                                                         |        |                             |                                |               |  |  |  |  |
|                       | 🖽 3arpy                                                                                                    | узка RW-FS                                              |        |                             |                                |               |  |  |  |  |
|                       | ⊡ 3arpyзка PS-FS                                                                                                    |                                                         |        |                             |                                |               |  |  |  |  |
|                       | 🗉 Обновление ПО из файла                                                                                                    |                                                         |        |                             |                                |               |  |  |  |  |

Рис.6